# http://icums.mnums.edu.mn

# Вэб хуудас ашиглах заавар

## Хувийн тохиргоо хийх

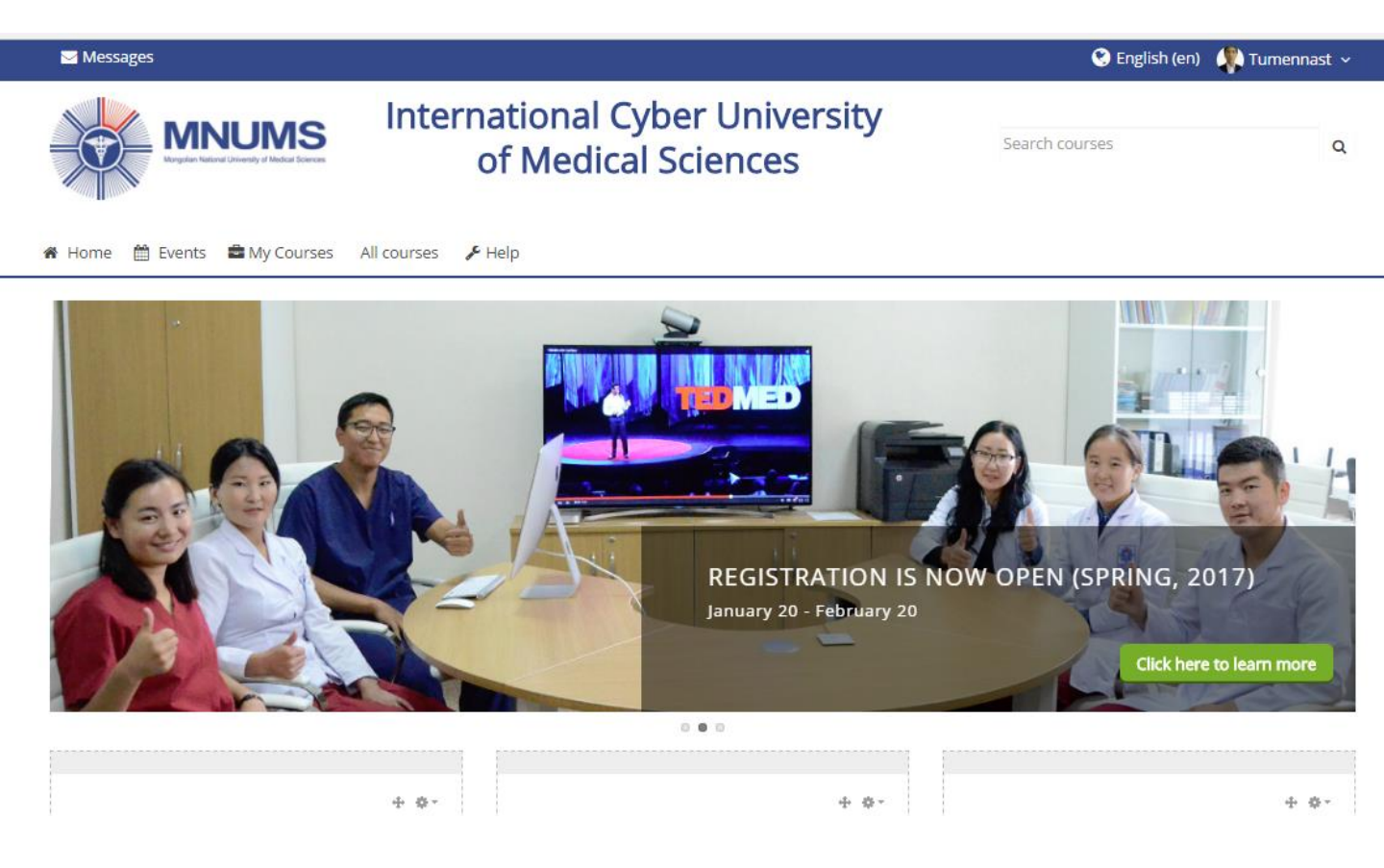

## Хувийн тохиргоо хийх

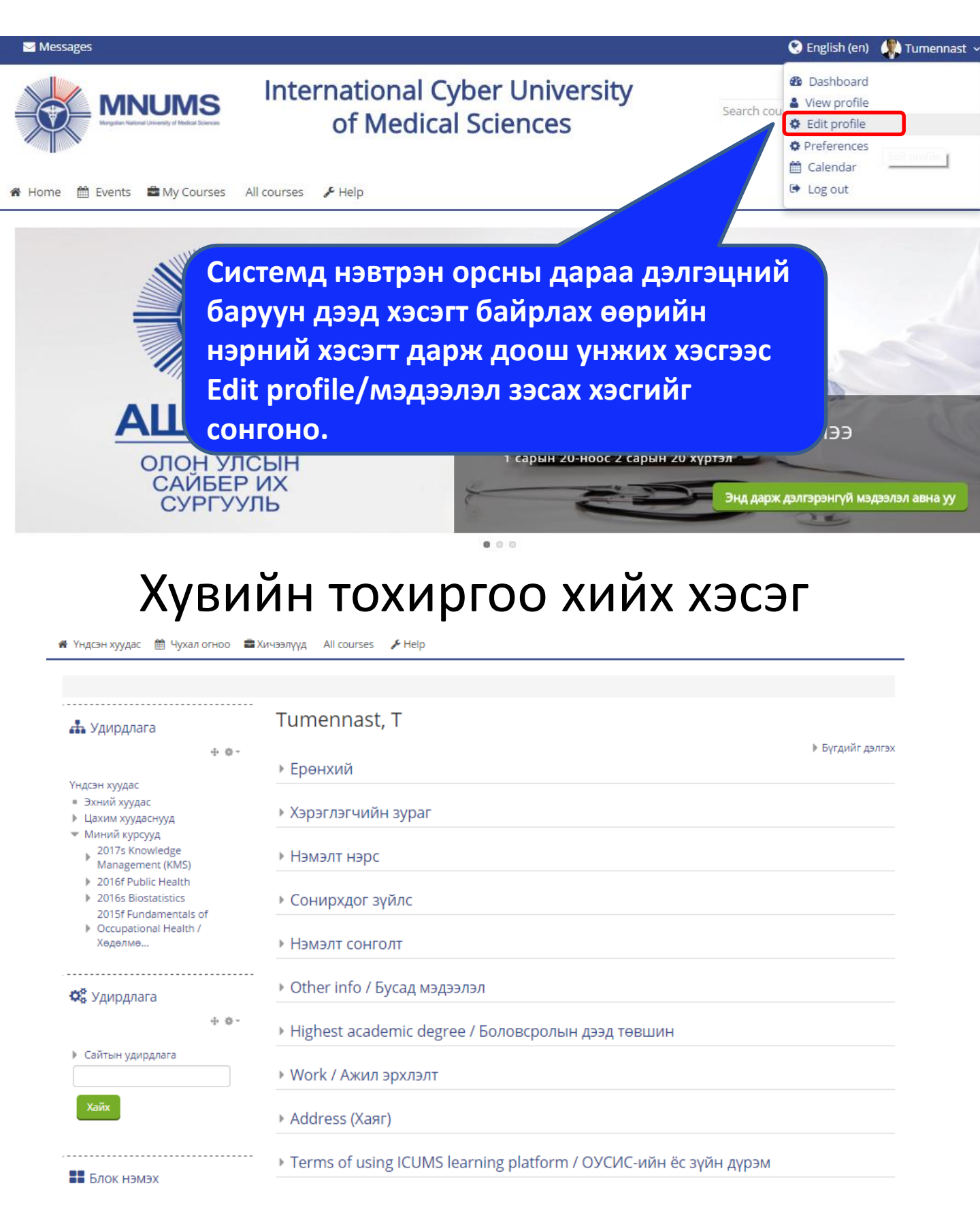

#### Хувийн тохиргоо хийх хэсэг

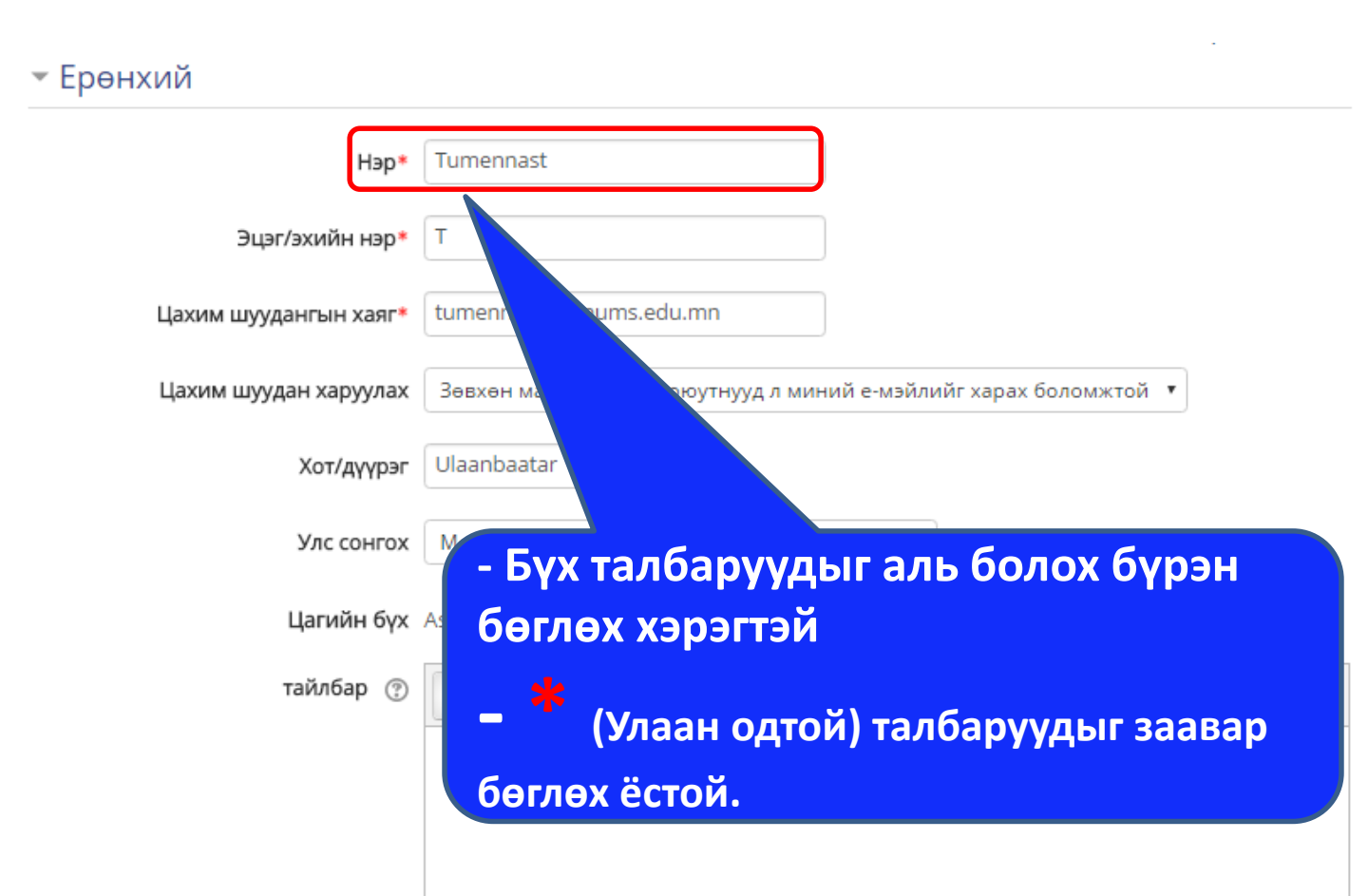

### Хувийн тохиргоо хийх

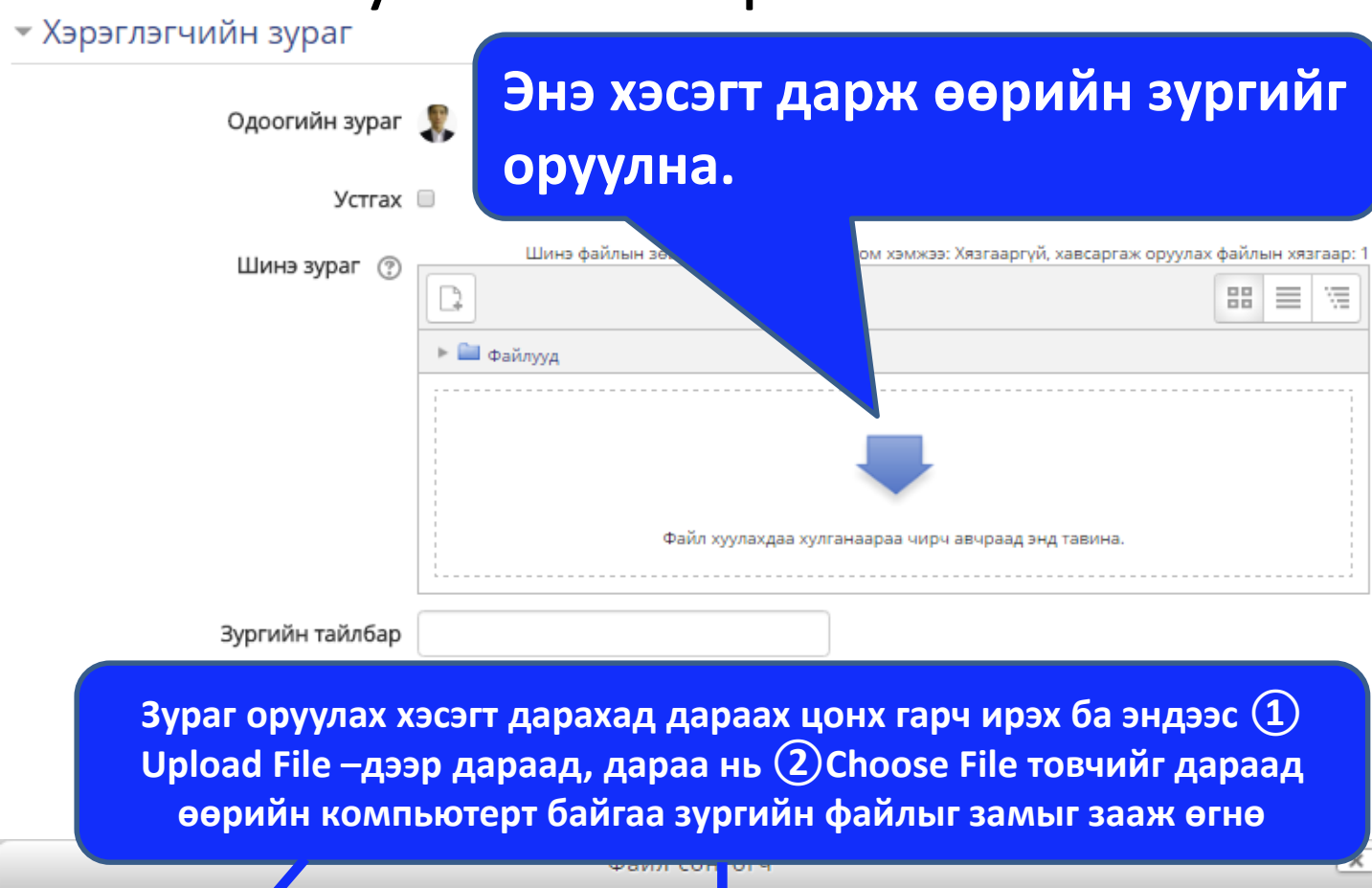

|   |                        | wann cor                              |                     |  |  | - |
|---|------------------------|---------------------------------------|---------------------|--|--|---|
| m | Серверт байгаа файлу д |                                       |                     |  |  | 1 |
| m | page (1)               |                                       |                     |  |  |   |
|   | Файл илгээх            | (                                     | 2)                  |  |  |   |
|   | URL downloader         | Attachment Choose File No file chosen |                     |  |  |   |
| m | Хувийн файлууд         |                                       |                     |  |  |   |
| 3 | Wikimedia              | Save as                               |                     |  |  |   |
| Ş | icums                  |                                       |                     |  |  |   |
|   |                        | Author                                | Tumennast T         |  |  |   |
|   |                        | Choose license                        | All rights reserved |  |  |   |
|   |                        |                                       |                     |  |  |   |
|   |                        |                                       |                     |  |  |   |
|   |                        |                                       |                     |  |  |   |
|   |                        | энэ файлыг серверт хуулах             |                     |  |  |   |

#### Зурган файл сонгох

Upload товчийг дарахад дараах цонх гарах бөгөөд ① хэсэгт зурган файлын хадгалагдсан замыг зааж өгнө. ② зурган файлыг сонгоод ③ Ореп товчийг

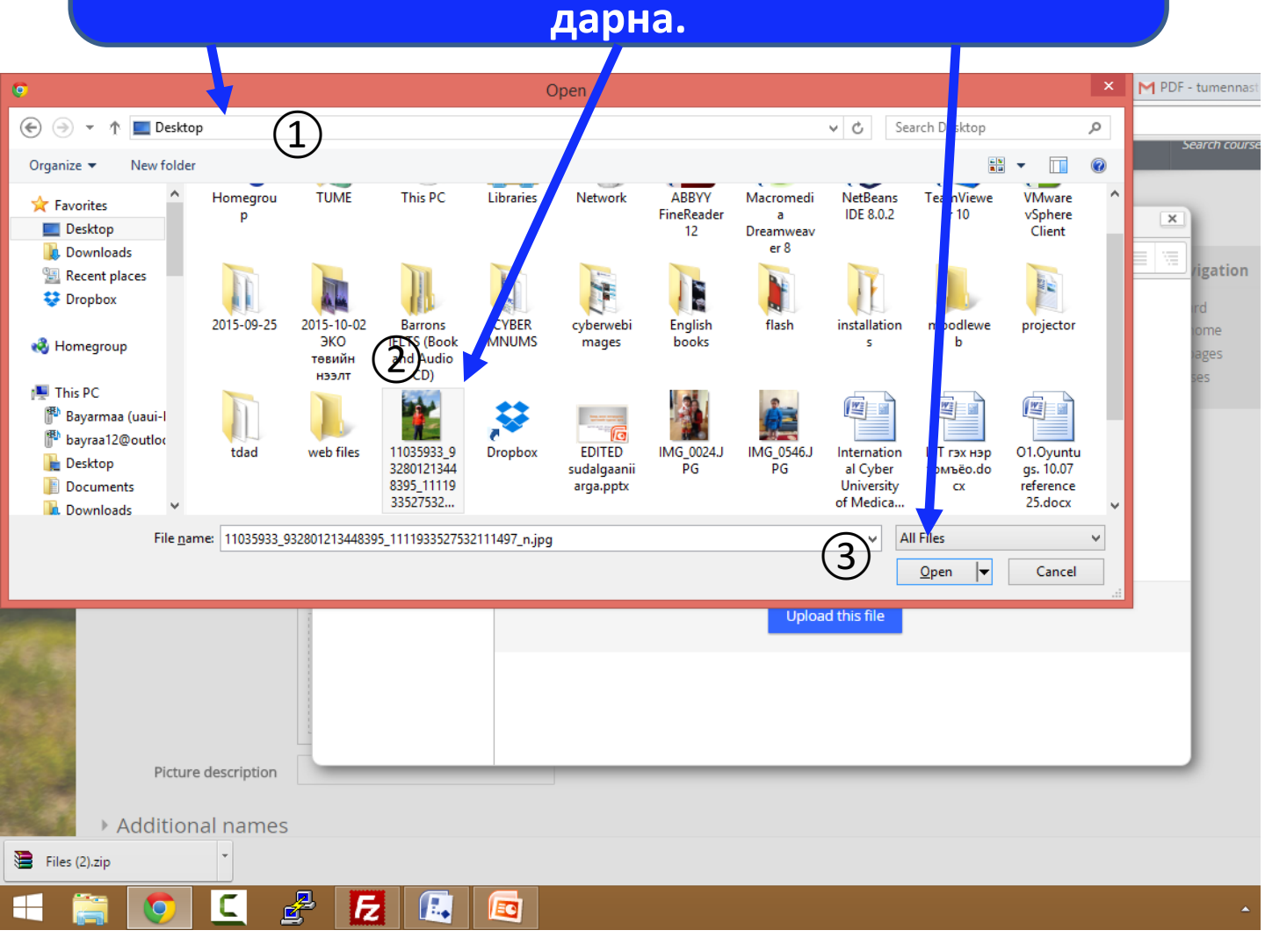

#### Зурган файл сонгох

Open товчийг дарахад таны оруулсан зураг урьдчилан ① байдалтай харагдах бөгөөд үүний дараа ② Update profile/Мэдээлэл засварлах товчийг дарна.

|                         | Files              |          |  |  |  |  |  |  |
|-------------------------|--------------------|----------|--|--|--|--|--|--|
| 1                       | 11035933_932801213 | <b>'</b> |  |  |  |  |  |  |
|                         |                    |          |  |  |  |  |  |  |
| Picture description     |                    |          |  |  |  |  |  |  |
|                         |                    |          |  |  |  |  |  |  |
| Additional names        |                    |          |  |  |  |  |  |  |
|                         |                    |          |  |  |  |  |  |  |
| Interacts               |                    |          |  |  |  |  |  |  |
| Interests               |                    |          |  |  |  |  |  |  |
| Optional                |                    |          |  |  |  |  |  |  |
| Highest academic degree |                    |          |  |  |  |  |  |  |
| Work                    |                    |          |  |  |  |  |  |  |
| Contact phone           |                    |          |  |  |  |  |  |  |
|                         | 2 🔸                |          |  |  |  |  |  |  |
|                         | Мэдээлэл засварлах |          |  |  |  |  |  |  |